| Option / Editon | RT | ES | Name             | Activation of functionality in WinCC flexible                                                                 | Application        | License check | Requiered License                       |
|-----------------|----|----|------------------|----------------------------------------------------------------------------------------------------|--------------------|---------------|-----------------------------------------|
| Sm@rtService    | x  |    | Smart server     | Device Settings:<br>Activate "Sm@rtAccess or Service: Start up SmartServer"                                   | Windows CE-Runtime | Yes           | WinCC flexible /Sm@rtService for Panels |
|                 |    |    |                  |                                                                                                    | PC-Runtime         | Yes           | WinCC flexible /Sm@rtService for PC     |
|                 |    |    | Miniweb server   | Device Settings:<br>Activate "Sm@rtService: HTML pages"                                                       | Windows CE-Runtime | Yes           | WinCC flexible /Sm@rtService for Panels |
|                 |    |    |                  |                                                                                                    | PC-Runtime         | Yes           | WinCC flexible /Sm@rtService for PC     |
|                 |    |    | Email dispatch   | Dispostion of the system function "SendEmail" or add an email address in the Alarm Classes                    | Windows CE-Runtime | Yes           | WinCC flexible /Sm@rtService for Panels |
|                 |    |    |                  |                                                                                                    | PC-Runtime         | Yes           | WinCC flexible /Sm@rtService for PC     |
| Sm@rtAccess     | x  |    | Smart server     | Device Settings:<br>Activate "Sm@rtAccess or Service: Start up SmartServer"                                   | Windows CE-Runtime | Yes           | WinCC flexible /Sm@rtAccess for Panels  |
|                 |    |    |                  |                                                                                                    | PC-Runtime         | Yes           | WinCC flexible /Sm@rtAccess for PC      |
|                 |    |    | Sm@rtClient View | Tools > Enhanced Objects:<br>Dispostion of "Sm@rtClient View"                                                 | Windows CE-Runtime | Yes           | WinCC flexible /Sm@rtAccess for Panels  |
|                 |    |    |                  |                                                                                                    | PC-Runtime         | Yes           | WinCC flexible /Sm@rtAccess forPC       |
|                 |    |    | Miniweb server   | Device Settings:<br>Activte "Sm@rtAccess: SIMATIC HMI HTTP Server" <sup>1</sup>                               | Windows CE-Runtime | Yes           | WinCC flexible /Sm@rtAccess for Panels  |
|                 |    |    |                  |                                                                                                    | PC-Runtime         | Yes           | WinCC flexible /Sm@rtAccess for PC      |
|                 |    |    | Miniweb server   | Device Settings:<br>Activate "Sm@rtAccess: Web service (SOAP)"                                                | Windows CE-Runtime | Yes           | WinCC flexible /Sm@rtAccess for Panels  |
|                 |    |    |                  |                                                                                                    | PC-Runtime         | Yes           | WinCC flexible /Sm@rtAccess for PC      |
|                 |    |    | Smart client     | Start>SIMATIC > WinCC flexible xx Runtime > Sm@rtViewer:<br>(Application of projection of Sm@rtAccess for PC) | Windows CE-Runtime | No            | Option is not available                 |
|                 |    |    |                  |                                                                                                    | PC-Runitme         | No            | No License necessary                    |
| OPC             | x  |    | OPC server       | Device Settings:<br>Activate "Act as OPC server"                                                              | Windows CE-Runtime | Yes           | WinCC flexible /OPC-Server for MP's     |
|                 |    |    |                  |                                                                                                    | PC-Runtime         | Yes           | WinCC flexible /OPC-Server for PC       |
|                 |    |    | OPC client       | Project a connection to the OPC-Server<br>(Communication driver: OPC)                                         | Windows CE-Runtime | No            | Option is not available                 |
|                 |    |    |                  |                                                                                                    | PC-Runtime         | No            | No License necessary                    |
| Audit           | x  |    | Audit Trail      | Project > Properties > General:<br>Activate "GMP Settings (Regulated project)" in the project                 | Windows CE-Runtime | Yes           | WinCC flexible /Audit for Panels        |
|                 |    |    |                  |                                                                                                    | PC-Runtime         | Yes           | WinCC flexible /Audit for PC            |

| Option / Editon           | RT | ES | Name              | Activation of functionality in WinCC flexible                                                                                                    | Application                                  | License check | Requiered License                                                                                                    |
|---------------------------|----|----|-------------------|----------------------------------------------------------------------------------------------------|----------------------------------------------|---------------|----------------------------------------------------------------------------------------------------|
| ProAgent                  | x  |    | ProAgent          | <ol> <li>Installation of the ProAgent Software</li> <li>Download of the WinCC flexible project to the panel</li> </ol>                                                                                                    | Windows CE-Runtime                           | Yes           | WinCC flexible /ProAgent for Panels                                                                                                    |
|                           |    |    |                   |                                                                                                    | PC-Runtime                                   | Yes           | WinCC flexible /ProAgent for PC                                                                                                    |
| Recipes                   | x  |    | Recipes           | Project Window > Recipes<br>Add Recipe                                                                                                    | Windows CE-Runtime                           | No            | No License necessary                                                                                                    |
|                           |    |    |                   |                                                                                                    | PC-Runtime                                   | Yes           | WinCC flexible /Recipes for PC<br>or<br>WinCC flexible /Archives+Recipes for PC                                                                    |
| Archives                  | x  |    | Archives          | Project Window > Archives<br>Add Data Logs / Alarm Logs                                                                                                    | Windows CE-Runtime                           | No            | No License necessary                                                                                                    |
|                           |    |    |                   |                                                                                                    | PC-Runtime                                   | Yes           | WinCC flexible /Archives for PC<br>or<br>WinCC flexible /Archives+Recipes for PC                                                                   |
| SIMATIC Logon             | x  |    | SIMATIC Logon     | <ol> <li>Installation of the SIMATIC Logon Software</li> <li>Runtime Securty Settings &gt; Central user management:<br/>Activate Simatic Logon</li> <li>Note: All License Keys have to be available on the server!</li> </ol> | Windows CE-Runtime                           | Yes           | Server: Logon Service<br>For 3 or 10 Clients: Logon Remote Access                                                                                  |
|                           |    |    |                   |                                                                                                    | PC-Runtime                                   | Yes           | Server: Logon Service<br>For 3 or 10 Clients: Logon Remote Access                                                                                  |
| SIMATIC WinAC MP          | x  |    | SIMATIC WinAC MP  | 1. Installation of the WinAC MP-Software<br>2. Download of the option with ProSave                                                                                                    | Windows CE-Runtime                           | Yes           | WinAC MP 200x (MPx77)                                                                                                    |
|                           |    |    |                   |                                                                                                    | PC-Runtime                                   | No            | Option is not available                                                                                                    |
| WinCC flexible<br>Runtime | x  |    | PowerTags         |                                                                                                    | Windows CE-Runtime<br>Systemlimits of panels | No            | No License necessary                                                                                                    |
|                           |    |    |                   | License Key for 128 PowerTags<br>Licence Key for 512 PowerTags<br>License Key for 2048 PowerTags<br>License Key for 4096 ProwerTags (from WinCC flexible 2007)                                                                | PC-Runtime                                   | Yes           | WinCC flexible 200x Runtime (128)<br>WinCC flexible 200x Runtime (512)<br>WinCC flexible 200x Runtime (2048)<br>WinCC flexible 200x Runtime (4096) |
| ChangeControl             |    | х  | ChangeControl     | Options > Version Management > Enable Change Log:<br>Activate "Enable Change Log"                                                                                                    | WinCC flexible<br>Editionen                  | Yes           | WinCC flexible /ChangeControl                                                                                                    |
| WinCC flexible Editi      |    | х  | WinCC flexible ES | License Key contained in the purchased parts package                                                                                                    | Compact                                      | Yes           | WinCC flexible 200x Compact                                                                                                    |
|                           |    | х  | WinCC flexible ES | License Key contained in the purchased parts package                                                                                                    | Standard                                     | Yes           | WinCC flexible 200x Standard                                                                                                    |
|                           |    | х  | WinCC flexible ES | License Key contained in the purchased parts package                                                                                                    | Advanced                                     | Yes           | WinCC flexible 200x Advanced                                                                                                    |

\*1) When using the HTTP protocol is also on the client Sm@rtAccess license required.